## 卒業式の Live 配信の接続方法(パソコンで接続)

1. 事前配布の URL (QR コード) から接続先を開きます。(Web ブラウザが起動します)

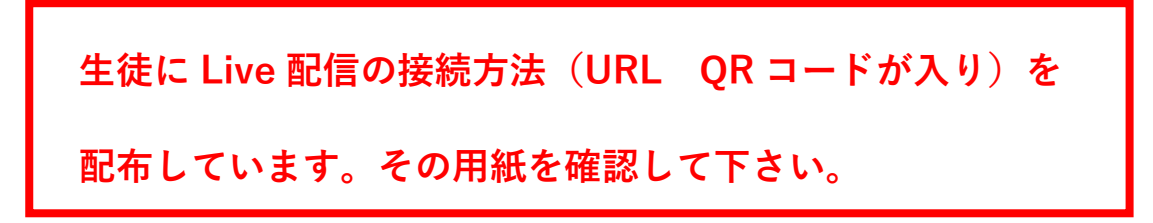

2.「代わりに Web で視聴する」をクリックしてください。

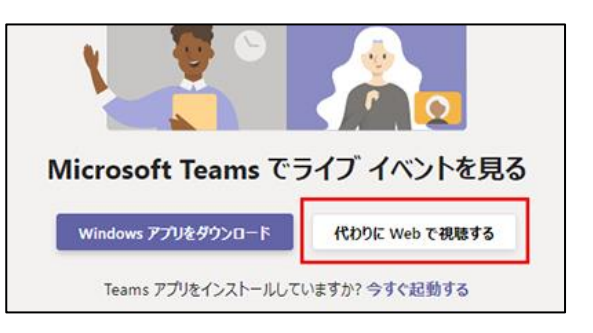

3.「匿名で参加する」をクリックしてください。

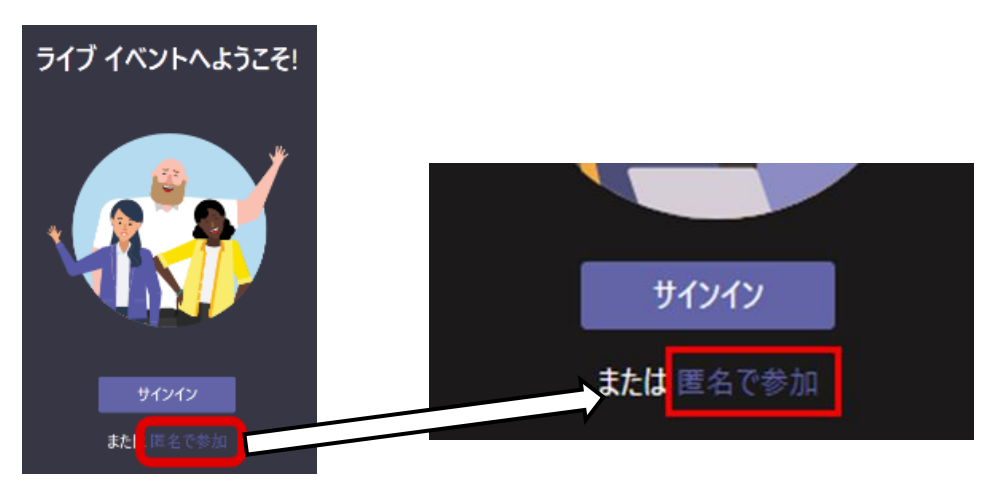

4.接続完了です。

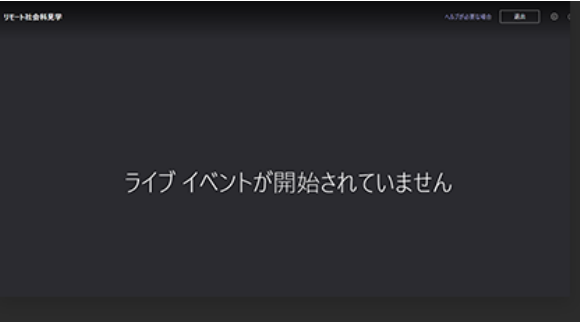

5. 再生に問題がある場合は、一度退出して参加し直してください。
視聴中に一時停止ボタンで視聴を一時停止することができます。
再生バーを動かして前に戻したり、先に進めたりできます。